## CENTRI ESTIVI SPORTIVI CUS PADOVA 2024 Procedura guidata all'iscrizione on-line per UNIPD

## Fase 1 – Tesseramento

Se tuo figlio è già tesserato al CUS Padova per la stagione sportiva in corso (2023/24): accedi alla sua area riservata da <u>qui</u> e segui la presente guida direttamente dalla fase 2 "Acquisto settimane".

Se tuo figlio NON è ancora tesserato al CUS Padova per la stagione sportiva in corso (2023/24):

- 1. Vai al seguente link: https://servizi.cuspadova.it/Tesseramento\_CUS
- 2. Inserisci i dati anagrafici e di contatto di tuo figlio, autorizza il trattamento dei dati e carica una foto.
- 3. Completato l'inserimento dei dati, riceverai un'email per la conferma del tuo indirizzo di posta elettronica. Clicca su "Conferma registrazione" e verrai reindirizzato alla pagina che ti permetterà di concludere la procedura di tesseramento (vedi immagine sottostante). Nel frattempo ti sarà arrivata una seconda email contenente le tue credenziali (username e password) con le quali potrai accedere in qualsiasi momento all'area riservata di tuo figlio. Clicca su "Procedi con il tesseramento".

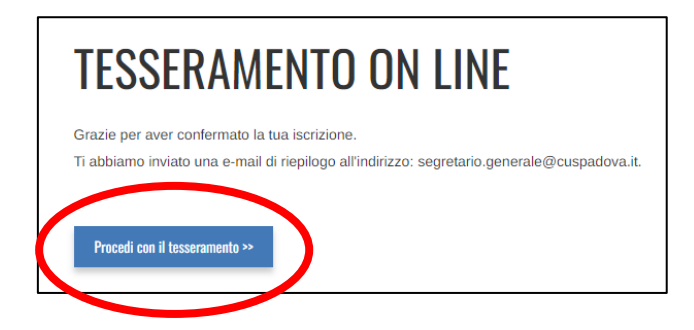

- 4. Ti comparirà la schermata "Scegli il tipo di CUS CARD":
  - A. Se tuo figlio ha dai 6 anni in su: clicca su "CUS CARD + certificato medico", inserisci i dati della visita e carica il certificato medico
  - B. Se tuo figlio ha meno di 6 anni: clicca su "Solo CUS CARD"

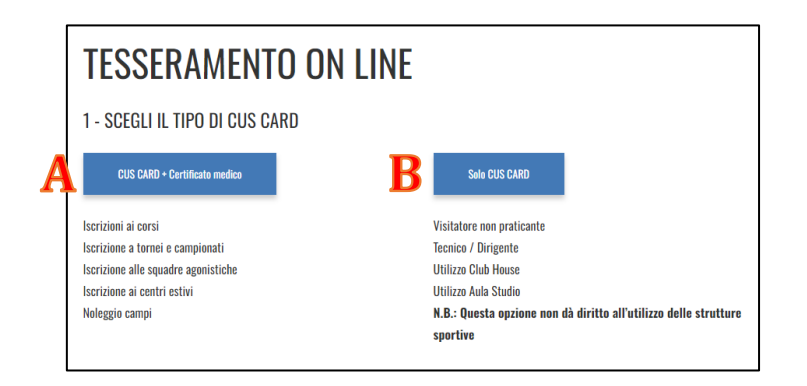

5. Ti comparirà la seguente schermata. Seleziona la categoria "ALTRO"

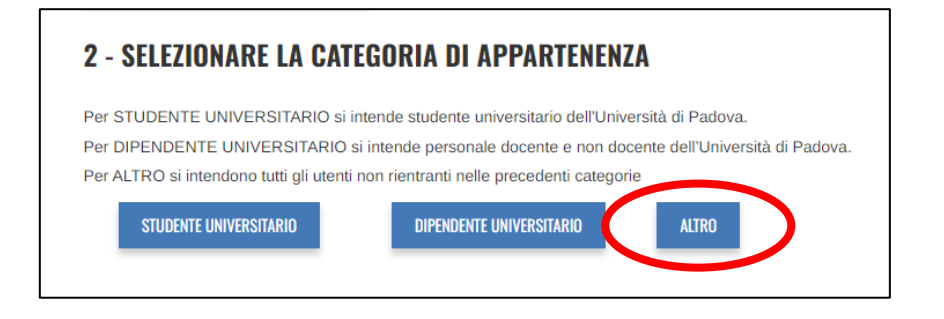

- 6. Ti comparirà la seguente schermata:
  - A. Seleziona dal menu a tendina di "Tipologia di ALTRO" la voce "Attività sportive, corsi"
  - B. Seleziona dal menu a tendina di "Convenzione" la voce "UNIPD"
  - C. Inserisci il numero di matricola UNIPD alla voce "Matricola UNIPD genitore"
  - D. Carica il badge UNIPD alla voce "File certificato"

| L. | Atività sportive, corsi                                                                             |
|----|----------------------------------------------------------------------------------------------------|
|    | DATI CONVENZIONE                                                                                    |
|    | Convenzione *                                                                                       |
| 5  | UNIPD V                                                                                             |
|    | Matricola UNIPD Genitore *                                                                          |
|    |                                                                                                    |
|    | CERTIFICAZIONE CATEGORIA / CONVENZIONE                                                              |
|    | Nel caso di Studente Universitario caricare documento attestante la regolare iscrizione (da Univeb) |
|    | Nel caso di Dipendente Universitario caricare badge o documento attestante il rapporto lavorativo   |
|    | Per altre convenzioni caricare documento attestante la convenzione (dimensioni massime 1 Megabyte)  |
|    | File certificato Soegli file Nessun file selezionato                                                |
|    |                                                                                                    |

7. Concludi il tesseramento pagando la quota di euro 15,00 attraverso la piattaforma Nexi.

## Fase 2 – Acquisto settimane

1. Spostati nell'area "Corsi" presente nella barra superiore o raggiungibile al seguente link: https://servizi.cuspadova.it/Corsi\_sportivi

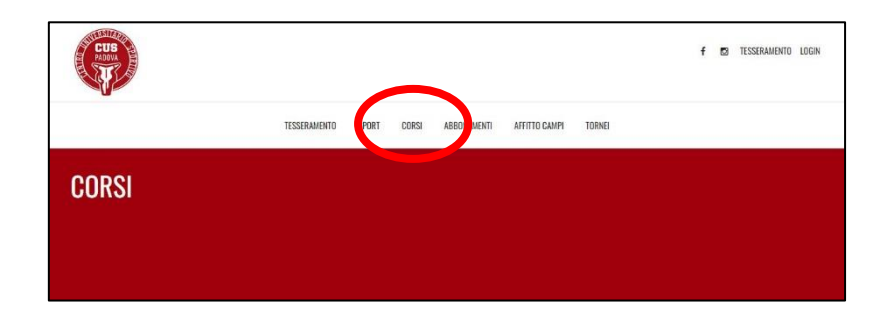

2. Seleziona il corso desiderato. I corsi sono divisi per sede (via Bruno o via Corrado) e tipologia di servizio (Full Time o Part Time).

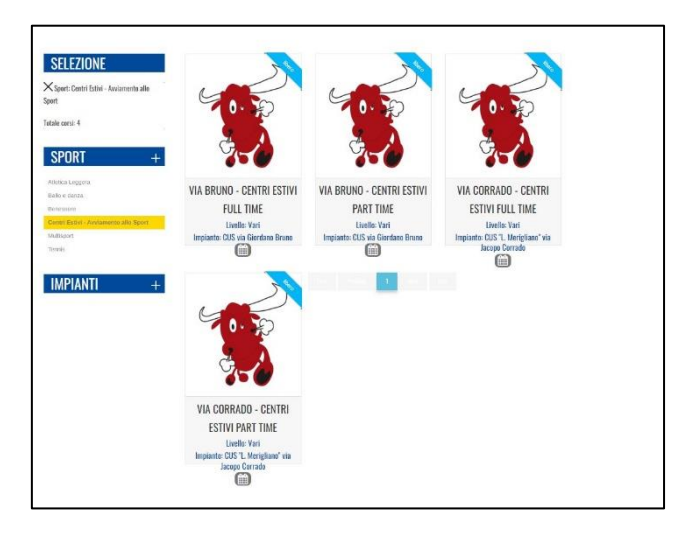

3. Una volta selezionato il corso desiderato, ti comparirà la seguente schermata. Clicca su "Iscriviti".

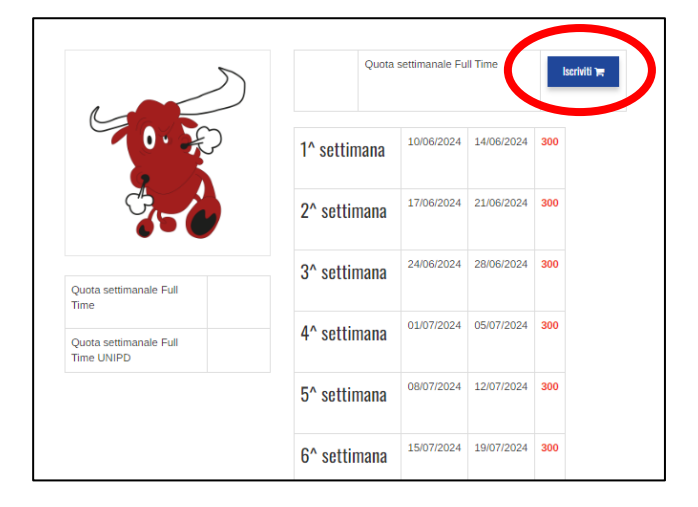

4. Seleziona le settimane di interesse (colonna "Sel") e clicca su "Calcola il prezzo"

| Calcola II prezzo 🔫 |            |            |               |     |      |  |
|---------------------|------------|------------|---------------|-----|------|--|
| Periodo             | Inizio     | Fine       | Disponibilità | Sel | Note |  |
| 1^ settimana        | 10/06/2024 | 14/06/2024 | 300           |     |      |  |
| 2^ settimana        | 17/06/2024 | 21/06/2024 | 300           | X   |      |  |
| 3^ settimana        | 24/06/2024 | 28/06/2024 | 300           |     |      |  |
| 4^ settimana        | 01/07/2024 | 05/07/2024 | 300           | X   |      |  |
| 5^ settimana        | 08/07/2024 | 12/07/2024 | 300           | X   |      |  |
| 6^ settimana        | 15/07/2024 | 19/07/2024 | 300           |     |      |  |

5. Clicca su "Conferma"

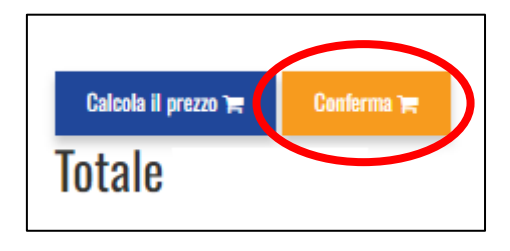

6. Concludi il pagamento richiesto attraverso la piattaforma Nexi. Puoi stampare le ricevute di pagamento accedendo in qualsiasi momento all'area personale di tuo figlio.